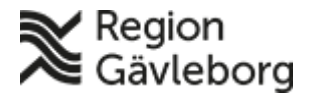

Beskrivning

Revisionsnr: 5

Giltigt t.o.m.: 2019-08-30

Fastställare: Carina Jäderberg

1(3)

Upprättare: Carina M Jäderberg

# Befolkningsregister - Användarmanual Rapporter

#### Innehåll

| 2. Allmänt                                   | 1 🖌 |
|----------------------------------------------|-----|
| 3. Ansvar och roller                         | 10  |
| 4. Beskrivning                               | 2   |
| 4.1. Rapporter                               | 2   |
| 5. Dokumentinformation                       | 3   |
| 6. Plan för kommunikation och implementering | 3   |

## 1. Syfte och omfattning

Syftet med denna användarmanual är att vara till hjälp för användare av *Befolkningsregister* att kunna söka och hitta i fördefinierade rapporter.

## 2. Allmänt

3.

Behörighet till information i befolkningsregistret styrs utifrån användarens placering i KiX.

I befolkningsregistret kan användare beroende på behörighet:

- göra direktsökning på personnummer
- göra namnsökning med hjälp av sökkriterier
- verifiera vilken hälsocentral en person/patient har valt att lista sig hos samt historik kring listningen
- lägga till eller ta bort fast läkarkontakt, fast vårdkontakt och behandlande roll för en person/patient
- lägga till valbar fast läkarkontakt, fast vårdkontakt och behandlande roll
- ta ut fördefinierade rapporter

Observera att samtliga sökningar loggas. Kontroller genomförs för att säkerställa att sökningar är kopplade till användarens arbetsuppgifter.

## Ansvar och roller

IT-förvaltning för Befolkningsregister ansvarar för systemets funktioner och vidareutveckling.

Felanmälan alternativt önskemål läggs som ett ärende till IT-supporten. Tel: (026-1)53000 eller mejl: <u>it-support@regiongavleborg.se</u>

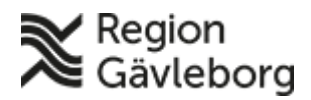

#### Beskrivning

Dokument ID: 06-79093

Giltigt t.o.m.: 2019-08-30

Revisionsnr: 5

## 4. Beskrivning

Intern personal når befolkningsregistret från Plexus genom att lägga till *Befolkningsregister* under "Mina Favoriter".

Privata vårdgivare når Befolkningsregistret via <u>https://www.regiongavleborg.se/samverkanswebben/service-och-stod/it/it-system</u>

Alla personnummer som visas med blå understruken text är klickbara, och man kommer till personens persondata.

Person som är sekretessmarkerad visas inte. Det står istället "Skyddad identitet".

### 4.1. Rapporter

Observera att samtliga sökningar loggas. Kontroller genomförs för att säkerställa att sökningar är kopplade till användarens arbetsuppgifter.

Klicka på **rapporter** i gröna listen, och klicka därefter på den <u>rapport</u> som önskas (öppnas i ny flik i webbläsaren).

| Sökning                                         | Listning        | Fasta Vårdkontakter                                                                                                    | Behandlande roller                                                                                                    | Administrera                                                                                                    | Mina Patienter          | Rapporter               |               |  |  |
|-------------------------------------------------|-----------------|----------------------------------------------------------------------------------------------------|----------------------------------------------------------------------------------------------------|----------------------------------------------------------------------------------------------------|-------------------------|-------------------------|---------------|--|--|
| Rapport                                         | er för HC       |                                                                                                    |                                                                                                    |                                                                                                    |                         |                         |               |  |  |
| Hälsocentrals månadsrapport                     |                 | Innehåller flera olika underrapporter i en och samma rapport; befolkningsunderlag,<br>listningsfördelning, avlidna etc.                                                                                             |                                                                                                    |                                                                                                    |                         |                         |               |  |  |
| <u>Eget val och tilldelade för alla HC</u>      |                 |                                                                                                    | Visar hur många som listad sig vid en viss HC resp hur många som är bokförda i HC's<br>geografiska område.                                                                        |                                                                                                    |                         |                         |               |  |  |
| Patientunderlag för HC                          |                 |                                                                                                    | Denna rapport visar samtliga personer som är listade eller tilldelade till en viss HC. Rapporten<br>bör sparas i excel-format för vidare hantering.                               |                                                                                                    |                         |                         |               |  |  |
| Nya listninga                                   | ar för HC       |                                                                                                    | Denna rapport visar nya listningar för denna månad för vald HC.                                                                                                    |                                                                                                    |                         |                         |               |  |  |
| Tilldelade för alla HC                          |                 |                                                                                                    | Rapport som visar de som blivit tilldelade hälsocentral efter geografiskt område.                                                                                                 |                                                                                                    |                         |                         |               |  |  |
| Fasta läkarkontakter per HC                     |                 |                                                                                                    | Denna rapport visar alla fasta läkarkontakter för en viss HC. Rapporten bör sparas i excel-format<br>för vidare hantering.                                                        |                                                                                                    |                         |                         |               |  |  |
| Eget val utan Fast Läkarkontakt, per HC         |                 |                                                                                                    | Denna rapport visar alla som är listade hos en viss hälsocentral genom eget val, men som saknar<br>fast läkarkontakt. Rapporten bör sparas i excel-format för vidare hantering.   |                                                                                                    |                         |                         |               |  |  |
| Eget val utan Fast Läkarkontakt. Specialistvård |                 |                                                                                                    | Denna rapport visar alla som är listade hos en viss enhet genom eget val, men som saknar fast<br>läkarkontakt. Rapporten bör sparas i excel-format för vidare hantering.          |                                                                                                    |                         |                         |               |  |  |
| Kommande ändringar av eget val                  |                 | Visar vilka som registrerat nya egna val, som effektueras vid kommande månadsskifte. Observera<br>att listan förändras löpande.                                                                                     |                                                                                                    |                                                                                                    |                         |                         |               |  |  |
| <u>Födelsedaga</u>                              | ar per HC       |                                                                                                    | Visar vilka som fyller ett visst antal år under en viss tidsperiod, uppdelat på HC.                                                                                               |                                                                                                    |                         |                         |               |  |  |
| <u>Nyfödda för</u>                              | HC              |                                                                                                    | Visar vilka som f                                                                                                    | ötts under en viss tic                                                                                           | lsperiod, för specifice | rad HC.                 |               |  |  |
| Avlidna per tidsperiod för HC                   |                 | Visar vilka som avlidit under en viss tidsperiod, för specificerad HC.                                                                                                    |                                                                                                    |                                                                                                    |                         |                         |               |  |  |
| <u>Elyttade för HC</u>                          |                 | Visar vilka som flyttat, invandrat och utvandrat under en viss tidsperiod, för specificerad HC.<br>Observera att personer utan eget val som som vid flytten byter geografiskt område endast syns<br>hos sin nya HC. |                                                                                                    |                                                                                                    |                         |                         |               |  |  |
| Utomläns lis                                    | tning - Listade | utomläns                                                                                                    | Visar utomläns f                                                                                                    | olkbokförda med list                                                                                             | ning i Gävleborg, san   | nt länsinnevånare lista | ade utomläns. |  |  |
| Utomläns listning - Listade utomläns ändringar  |                 |                                                                                                    | Visar <b>ändringar</b> för utomläns folkbokförda med listning i Gävleborg, samt länsinnevånare listad<br>utomläns.                                                                |                                                                                                    |                         |                         |               |  |  |
| Fasta vå                                        | RDKONTAK        | TER                                                                                                    |                                                                                                    |                                                                                                    |                         |                         |               |  |  |
| Antal gällande Fasta Vårdkontakter, per enhet   |                 | Rapporten visar hur många Fasta Vårdkontakter som finns registrerade per enhet. Om enhetens<br>namn saknas så handlar det om enheter som inte är hälsocentraler.                                                    |                                                                                                    |                                                                                                    |                         |                         |               |  |  |
| Fasta vårdkontakter, specialistvård             |                 | Rapporten visar vilka Fasta Vårdkontakter som finns registrerade för en vald enhet.                                                                                                    |                                                                                                    |                                                                                                    |                         |                         |               |  |  |
| Fasta vårdkontakter, per HC                     |                 | Rapporten visar vilka Fasta Vårdkontakter som finns registrerade för en vald hälsocentral.                                                                                                    |                                                                                                    |                                                                                                    |                         |                         |               |  |  |
| GENEREI                                         |                 | TEP                                                                                                    |                                                                                                    |                                                                                                    |                         |                         |               |  |  |
| Befolknings                                     | sunderlag       |                                                                                                    | Visar länets befolk                                                                                                    | ningsunderlag fördela                                                                                            | t per kommun.           |                         |               |  |  |
| Födelsedagar per Kommun                         |                 | Visar vilka som fyller ett visst antal år under en viss tidsperiod, uppdelat på kommun.                                                                                                    |                                                                                                    |                                                                                                    |                         |                         |               |  |  |
| Avlidna per tidsperiod och kommun               |                 | Visar vilka som avlidit under en viss tidsperiod, uppdelat på kommun.                                                                                                    |                                                                                                    |                                                                                                    |                         |                         |               |  |  |
| Personhistorik                                  |                 |                                                                                                    | Rapporten visar den adresshistorik som finns lagrad för den angivna personen. Observera att<br>historiken endast täcker adressändringar inom länet.                               |                                                                                                    |                         |                         |               |  |  |
| Behand                                          | lande Rol       | LER                                                                                                    |                                                                                                    |                                                                                                    |                         |                         |               |  |  |
| Antal gällande Behandlande Roller per enhet     |                 |                                                                                                    | Rapporten visar hur många Behandlande Roller som finns registrerade per enhet (ett visst<br>datum). Om enhetens namn saknas så handlar det om enheter som inte är hälsocentraler. |                                                                                                    |                         |                         |               |  |  |
| Behandlande Roller, specialistvård              |                 |                                                                                                    | Rapporten visar vil<br>en vald enhet.                                                                                                    | Rapporten visar vilka Behandlande Roller med tillhörande vårdtagare som finns registrerade för<br>en vald enhet. |                         |                         |               |  |  |
| <u>Behandlande Roller, per HC</u>               |                 |                                                                                                    | Rapporten visar vil<br>en vald hälsocentra                                                                                                    | ka Behandlande Rolle<br>al.                                                                                      | r med tillhörande vård  | tagare som finns regist | trerade för   |  |  |
|                                                 |                 |                                                                                                    |                                                                                                    |                                                                                                    |                         |                         |               |  |  |

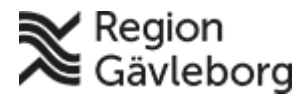

### Beskrivning

Dokumentnamn: Befolkningsregister - Användarmanual Rapporter

Dokument ID: 06-79093

Giltigt t.o.m.: 2019-08-30

Revisionsnr: 5

Vissa rapporter kan man ange egna sökkriterier för, exempelvis fr.o.m. datum t.o.m. datum och ålder. I övervägande delen av rapporter finns rullister att välja ur, t ex vilken hälsocentral som avses.

Alla rapporter går att exportera till olika format, exempelvis Excel, för att eventuellt kunna bearbeta informationen/rapporten, alternativt för distribution. Det går att skriva ut alla rapporter till önskad skrivare.

| 0 11                                                      |                       |
|-----------------------------------------------------------|-----------------------|
| Home > Befolkningsunderlag                                |                       |
| Födelsedatum, från och med Hela underlaget 💙 Födelsedatun | n, till och med 2022- |
| I of 1 ▷ ▷ Find   Next                                    |                       |
| Pofolkningeunderlag per kom                               | XML file with re      |
| Beroikhingsunderlag per kom                               | CSV (comma d€         |
| Födelsedatum mellan 1900-01-01 och 2022-01-13             | PDF                   |
|                                                           | MHTML (web ar         |
| Födelseår                                                 | Excel                 |
| ⊞ Bollnäs                                                 | TIFF file             |
| ⊞ Gävle                                                   | Word                  |
| ⊞ Hofors                                                  | CSV (semicolon        |
| ⊞ Hudiksvall                                              | 377                   |
| ⊞ Ljusdal                                                 | 188                   |
| ⊞ Nordanstig                                              | 94                    |
| ⊞ Ockelbo                                                 | 58                    |
| ⊞ Ovanåker                                                | 117                   |

I vissa rapporter presenteras mycket information, och för att expandera rapporten så får man klicka på plustecknet framför enhetsnamnet (se exemplet nedan)

| Home > Kommande ändringar av eget val                                                                                    |   |
|----------------------------------------------------------------------------------------------------|---|
| I4 4 1 of 2 ? ▶ ▶ 100% ▼ Find   Next 🛃 • ③                                                                               | 0 |
| Kommande ändringar av eget val                                                                                           |   |
| Rapporten visar vilka personer som valt att lista sig hos en viss hälsocentral under den<br>nuvarande listningsperioden. |   |
| <sup>⊞</sup> Aleris Hälsocentral Bollnäs (antal 23)                                                                      |   |
| Aleris Hälsocentral Voxnadalen (antal 6)                                                                                 |   |
|                                                                                                    |   |
| Andersberg Din hälsocentral (antal 14)                                                                                   |   |
| <sup>⊞</sup> Arbrå Din hälsocentral (antal 2)                                                                            |   |
|                                                                                                    |   |

## 5. Dokumentinformation

Systemförvaltare IT-vårdsystem har uppdaterat detta dokument.

# 6. Plan för kommunikation och implementering

Information om *Befolkningsregister* finns på Plexus och på hälsovalskontorets hemsida <u>http://regiongavleborg.se/hvk</u>